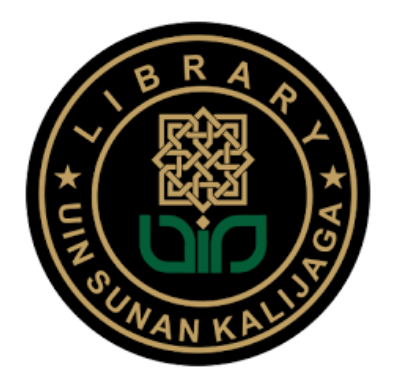

## PANDUAN AKSES e-RESOURCES

| Provider       | : Emerald Insight Journal   |  |  |  |
|----------------|-----------------------------|--|--|--|
| Kreator        | : Wahyani, S.Ag., SS., MIP. |  |  |  |
| Tanggal Dibuat | : 02 September 2024         |  |  |  |
| Tanggal Update | : 03 September 2024         |  |  |  |

## **Cakupan Emerald Insight:**

Database ini mencakup koleksi jurnal dengan subyek Accounting, Finance & Economics, Marketing, Education, Operations, Logistic & Quality Management, Library Studies, Information & Knowledge Management, serta koleksi buku dengan subyek Business, Management, Economics, and Social Sciences

## Cara Akses e-JOURNAL Emerald Insight:

- A. Akses dari kampus UIN Sunan Kalijaga (kampus Timoho, maupun Maguwo) menggunakan internat kampus:
  - 1. Login internet kampus menggunakan single sign on yaitu NIM/NIP dan password
  - 2. Buka website perpustakaan: https://lib.uin-suka.ac.id/

| <ul> <li>♥ ● (101) WhatsApp × ★ e-resc</li> <li>♦ → ♥ (III   ibuin-sukaac.id)</li> </ul> | surces perpustakaan nasi: 🛪   🔗 Tutorial e-Resources - Access S. 🛪 🥤              | Perpustakaan UN Sunan Kaija X + ACS Publications   Cherr                                            | istry Jo 🛪   💶 40 Lagu Terbaik Siti Nurhali 40 🛪   +                                             | - 이 ×<br>(한 Google Lens) 태 ☆) む ( 팩 土 : |
|------------------------------------------------------------------------------------------|-----------------------------------------------------------------------------------|----------------------------------------------------------------------------------------------------|--------------------------------------------------------------------------------------------------|-----------------------------------------|
| M Gmail 👷 Maps 💼 YouTube                                                                 |                                                                                   |                                                                                                    |                                                                                                  |                                         |
|                                                                                          | 🧼 😐 🗊 🙆 TENTANG KAME -                                                            | LAYANAN+ BEBAS PUSTAKA + PEMUSTAKA +                                                                | DATA DAN FAKTA - RESEARCH TOOLS -                                                                |                                         |
|                                                                                          | Q                                                                                 |                                                                                                    |                                                                                                  |                                         |
|                                                                                          | OPAC<br>Katalog online pencarian koleksi<br>perpustakaan pusat UIN Sunan Kolijaga | INSTITUTIONAL REPOSITORY<br>Kumpulan artikel journal, skripsi, tesis,<br>dan karya ilmlah dosen dil | E-BOOK & E-JOURNAL<br>Daftar database e-journal dan e-book<br>yang dilanggan perpustakaan pusat. |                                         |
|                                                                                          | LOCAL E-JOURNAL<br>Dottar database e-journal dan e-book                           | DIFABLE ACCESS<br>Konten digital untuk mahasiswa difable.                                           | USUL BUKU<br>Silahkan mengunukan buku untuk<br>kelaki gendematian                                |                                         |
|                                                                                          | Yang allanggan perpasakaan pusar.                                                 |                                                                                                    | koleksi perpusakan (Livinas Judoemika<br>Uilii Sunan Kalijaga).                                  |                                         |
|                                                                                          |                                                                                   | en en traban a des estas en actualeurs año                                                          |                                                                                                  |                                         |

- 3. Pilih atau klik menu E-BOOK dan E-JOURNAL
- 4. Jika anda sudah menggunakan wifi kampus, maka pilih tulisan YA. Lihat panah warna orange.

| 🗴 😰 (20) Wendop X   + Perpetakan (W Saran Kalji, X ) Perpetakan (W Saran Kalji, X ) December Sarah, Books & G.o. X   + 0 X                                                                                                    |
|----------------------------------------------------------------------------------------------------|
| C → Ø (T) Run-Rakazólász-élnékes-éjornál<br>C → D   A =<br>Příchal Skép - Notác                                                                                                    |
| 🛞 🖭 💿 🙆 tentang kami + layanan+ bebas pustaka + pemustaka + data dan fakta + research tools + Q                                                                                                    |
| Home / Akses Database e-journal                                                                                                    |
| AKSES DATABASE E-JOURNAL DAN E-BOOK                                                                                                    |
| Apakah anda sedang menggunakan jaringan internet UIN Sunan Kalijaga?                                                                                                    |
| ila <b>Kaijaga muda</b> , apabila kakak mengalami kesulitan untuk mengakses ejournal dan ebook, kakak dapat menghubungi Mamake/ ibu Wanya<br>uang Referensi) atau bisa menghubungi WA 0813 2701 0213 . Jangan lupa pada jam kerja ya |
|                                                                                                    |

5. Pilih menu/kotak bertuliskan EJOURNAL

| 💌 🎰 (103) Whith App X 🕴 * Perputakaan UN Surain Kaijin X * Perputakaan UN Surain Kaijin X 🔅 Departakaan UN Surain Kaijin X                                                                                                    | - o ×                                   |
|----------------------------------------------------------------------------------------------------|-----------------------------------------|
| ← → C IS Bourn-ackaschdidatabuse-sjournál/                                                                                                    | \$8 x D   ▲ 1                           |
| pt Gmail 🙀 Maps 🧕 Wollide                                                                                                    |                                         |
| DE EU DE MENIE CANTE DE LA TANÀNE - BERNE FUTARA - PENETTARA - DATA DANIFARTA - RESEARCH TOOLS - O                                                                                                    | 6                                       |
| Execution for inducts of a construction of a knowledge Management     Execution for the formation of a knowledge Management                                                                                                    |                                         |
|                                                                                                    |                                         |
| JSTOE COLLECTOR<br>Tata 5 Solineros - Jan Collection, Lifa Solances Collection, Jian Century British Pamphints, Auka Cultural Heritage, Auka<br>singgles for Freedom: Ecology & Botomy & Collection, Heitrad Collection<br>Collection                                                                                                    |                                         |
| ACF Publications     ACF Advancements     Active devices double advancements     Active devices advancements     Active devices advancements     Active devices advancements     Active devices advancements     Active devices advancements     Active devices advancements     Active devices     Active devices     A |                                         |
| 🔍 🔐                                                                                                    | A O I A A A A A A A A A A A A A A A A A |

6. Untuk pencarian artikel, silahkan memasukkan kata kunci pada kotak pencarian atau searching box pada bagian atas tampilan web, contoh "higher education"

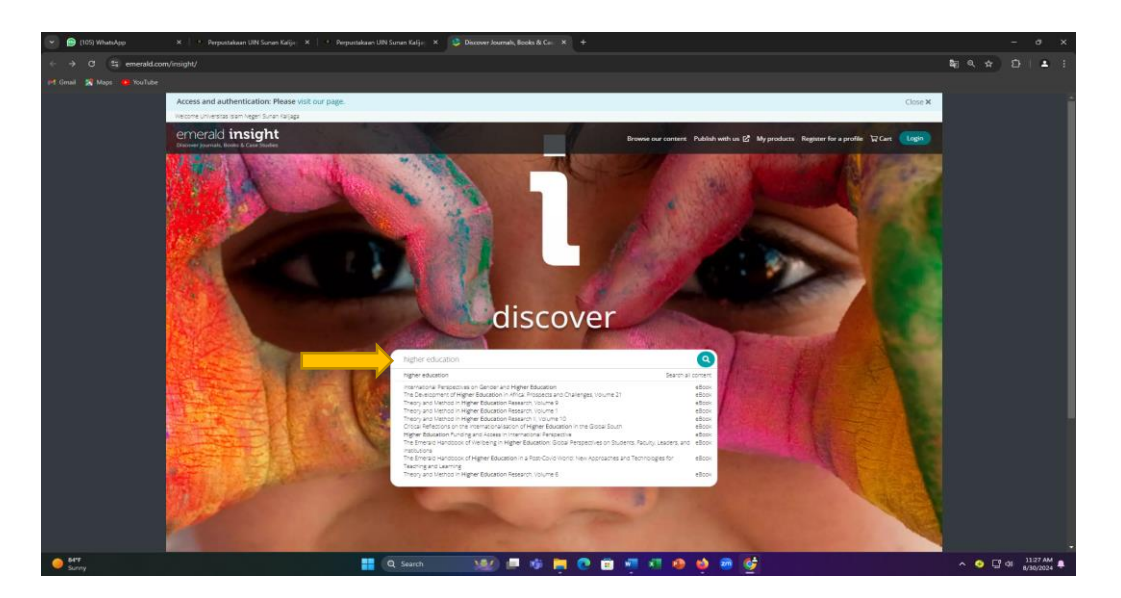

7. Jika judul-judul artikelnya sudah muncul, silahkan melakukan filter pada sarana filter tools yang ada disebelah kanan artikel. Pastikan untuk mengklik tulisan "only content I have full access to" untuk memilih artikel-artikel yang hanya bisa didownload saja yang muncul. Anda juga bisa memilih tahun terbit artikel dengan memilih kategori YEAR yang ada di bawahnya.

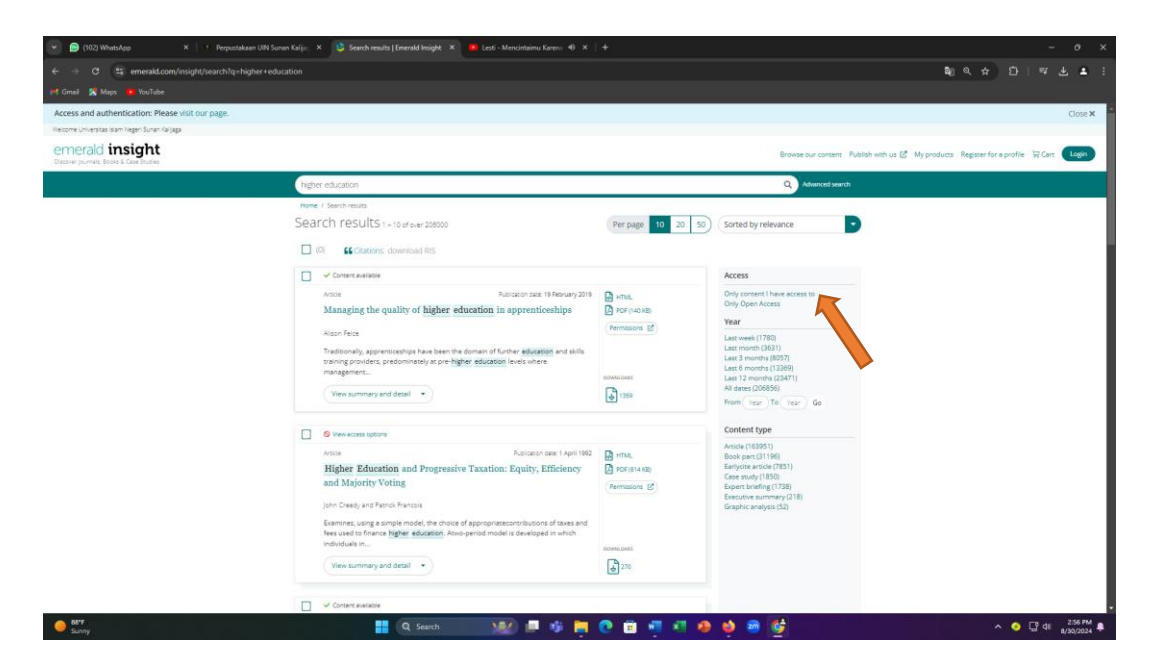

8. Anda juga bisa melakukan pencarian lebih spesifik dengan mengklik tulisan ADVANCED SEARCH yang ada di bawah searching box

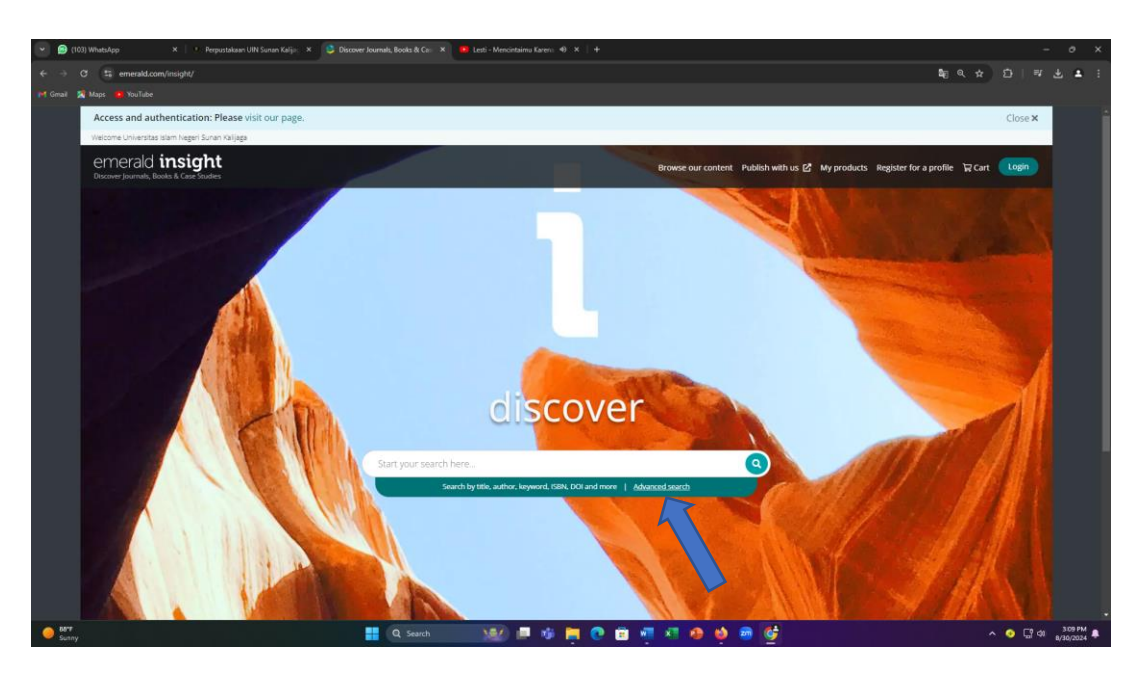

9. Jika anda ingin mengunduh artikel, silahkan klik tulisan PDF yang ada di samping judul artikel

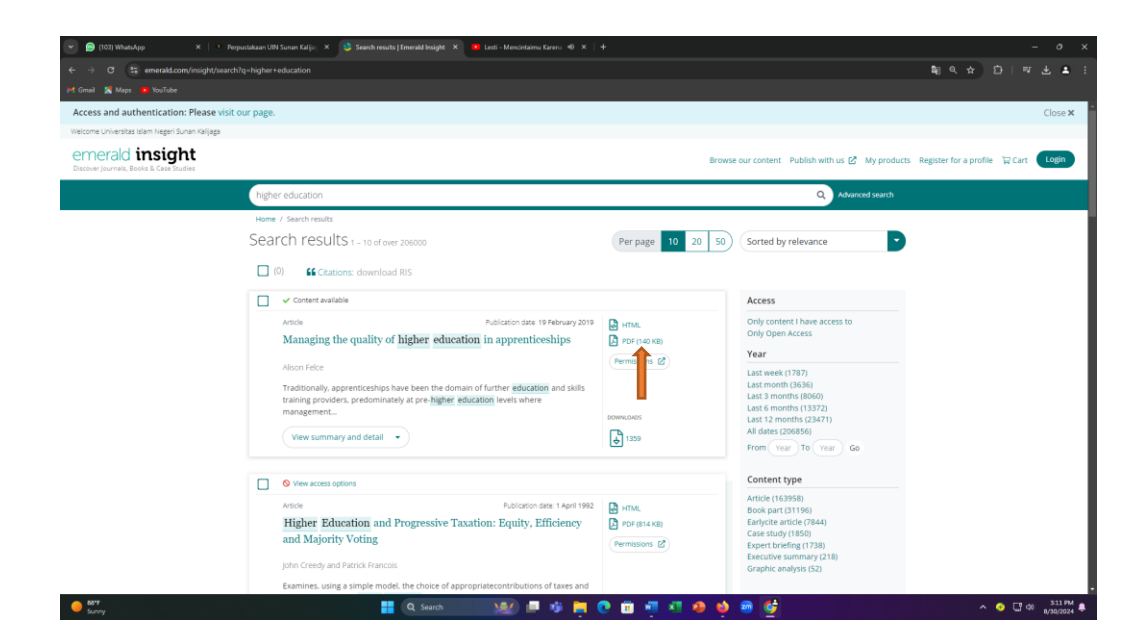

Tampilan artikel yang diunduh:

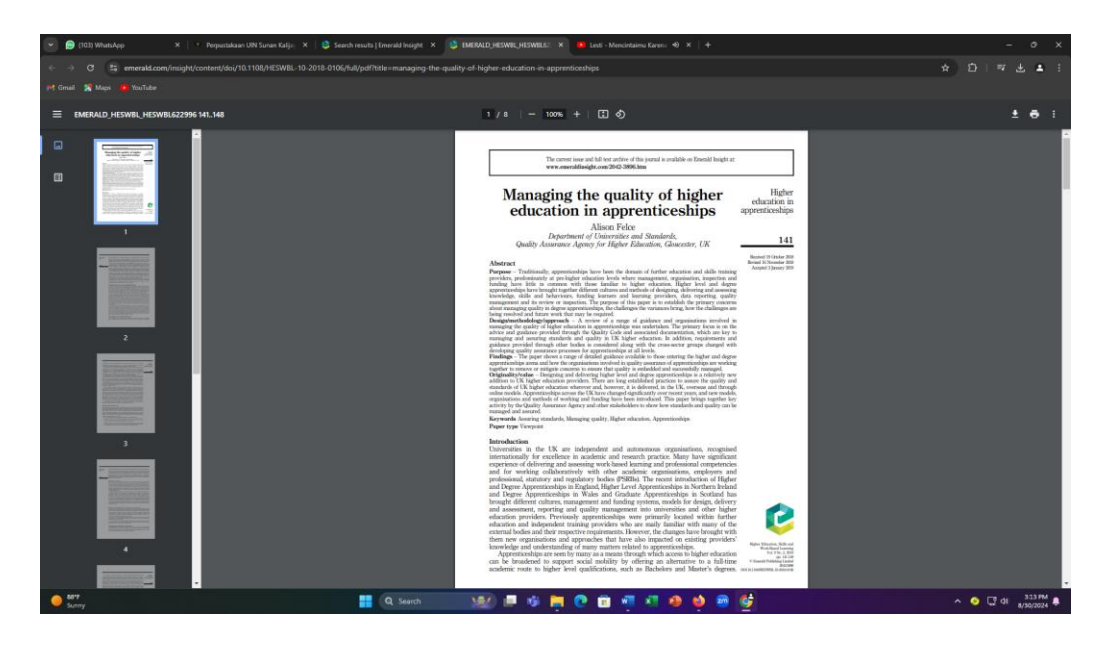

10. Jika anda ingin melihat judul-judul jurnal yang dilanggan dari Emerald, maka anda bisa klik tulisan MY PRODUCT pada sisi atas tampilan website

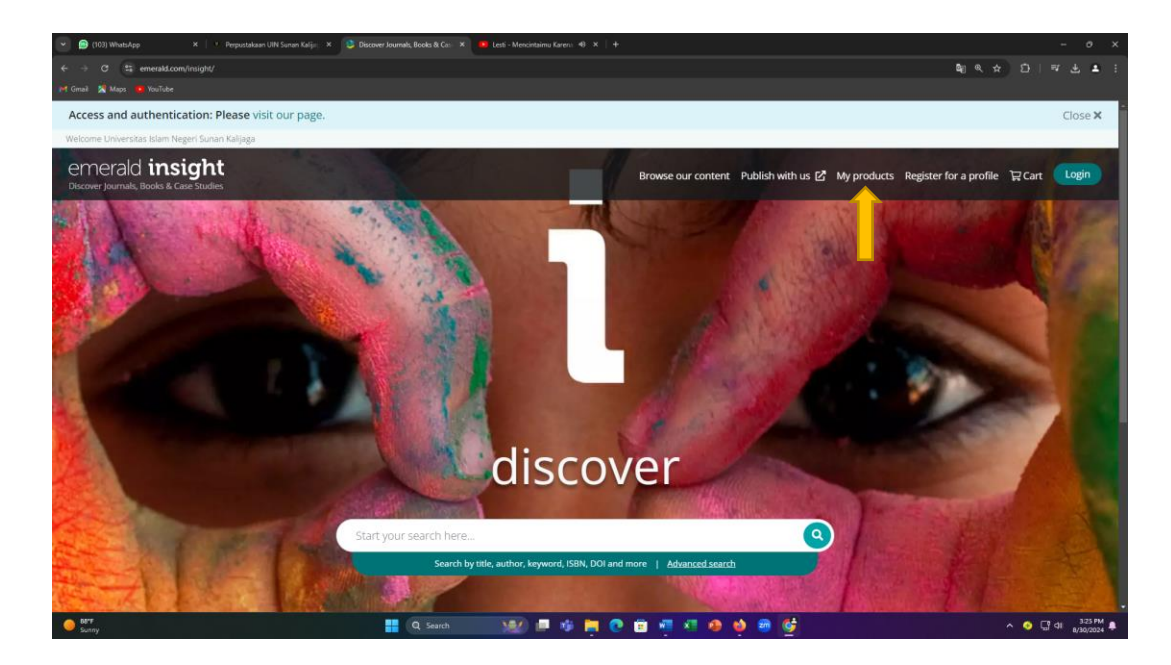

11. Anda bisa memilih subyek yang diinginkan, contoh: Emerald education ejournal

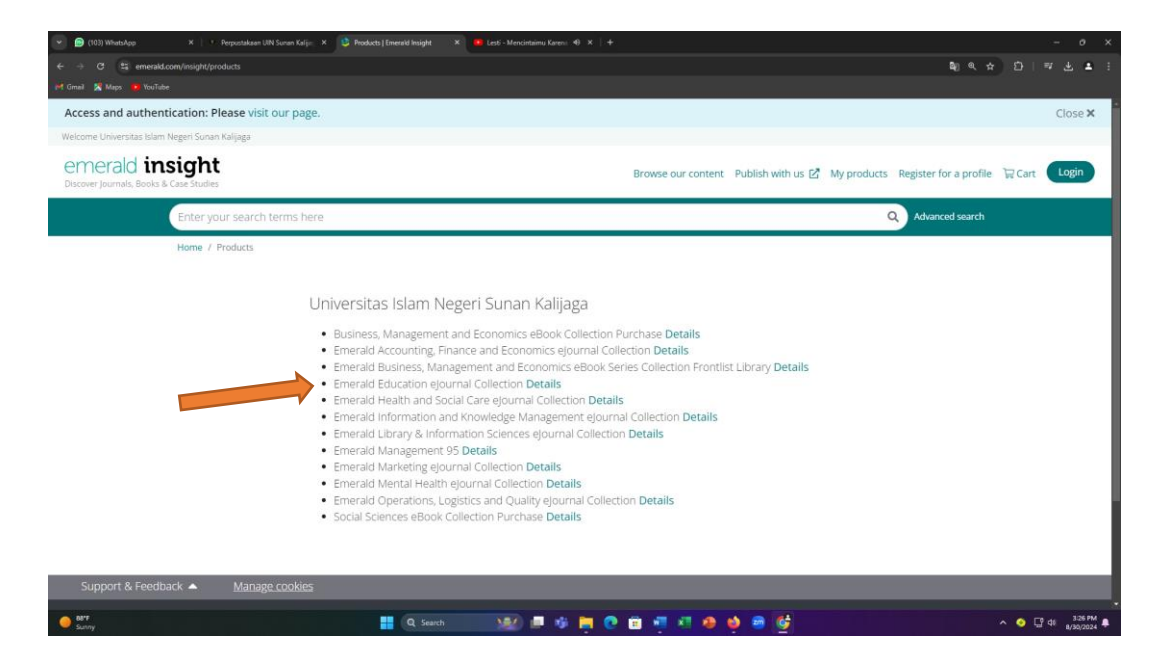

12. Anda bisa memilih judul artikel atau judul jurnal seperti pada tampilan berikut:

| ess and auth | entication: Please visit our page.                                  |                                                               |       |                          | Clos |
|--------------|---------------------------------------------------------------------|---------------------------------------------------------------|-------|--------------------------|------|
|              | Enter your search terms here                                        |                                                               |       | Q Advanced search        |      |
|              | Product content                                                     |                                                               |       |                          |      |
|              | In total there are 18334 pieces of                                  | content in this product                                       |       | Search this content      |      |
|              | Content breakdown                                                   |                                                               |       |                          |      |
|              | journals                                                            |                                                               |       | -                        |      |
|              | 18334 piece(s) of content are pr                                    | esent in Journals                                             |       |                          |      |
|              | Education + Training                                                |                                                               |       | Ì                        |      |
|              | 4 piece(s) of content are pr                                        | esent in this Journal                                         |       |                          |      |
|              | IJSHE   International Journal of<br>2058 piece(s) of content are pr | f Sustainability in Higher Education<br>esent in this Journal | n     |                          |      |
|              | IJEM   International Journal of<br>1882 piece(s) of content are pr  | Educational Management<br>esent in this Journal               |       |                          |      |
|              |                                                                     |                                                               |       |                          |      |
|              |                                                                     |                                                               |       |                          |      |
| ipport & Fee | edback 🔺 <u>Manage cookies</u>                                      |                                                               |       |                          |      |
|              | amorald.                                                            | Sonicos                                                       | About | Policies and information |      |

Tampilan jika mengklik angka 18334 piece(s):

| nicadon. P | lease visit our page.                                                                                                    |    |                                                                        |        |       |                |     | Close |
|------------|----------------------------------------------------------------------------------------------------|----|------------------------------------------------------------------------|--------|-------|----------------|-----|-------|
| Enter yo   | our search terms here                                                                                                    |    |                                                                        |        | Q Adv | vanced sea     | rch |       |
| Туре       | Title                                                                                                    | φ  | Acronym / Pub name                                                     | Volume | Issue | Date           | ٠   |       |
| Article    | A qualitative analysis of student reflections on public health internships                                                                    |    | ET - Education + Training                                              | 66     | 10    | 28 May<br>2024 |     |       |
| Article    | A systematic review of the literature on lesson study in Germany: a professional<br>development approach under the radar of research?         |    | IJLLS - International Journal for Lesson &<br>Learning Studies         | 13     | 5     | 6 Feb<br>2024  |     |       |
| Article    | Academia's engagement with Sustainable Development Goals: status quo and barriers at Great Zimbabwe University                                |    | USHE - International Journal of<br>Sustainability in Higher Education  | 25     | 9     | 11 Jul<br>2024 |     |       |
| Article    | Academic motivations and the risk of not in employment, education or training:<br>university and vocational college undergraduates comparison |    | ET - Education + Training                                              | 66     | 10    | 13 Aug<br>2024 |     |       |
| Article    | All good things come in threes – required skill sets in the graduate labour market in Germany                                                 |    | ET - Education + Training                                              | 66     | 10    | 6 May<br>2024  |     |       |
| Article    | Analysing student satisfaction with teaching strategies in vocational education                                                               |    | ET - Education + Training                                              | 66     | 10    | 24 Jul<br>2024 |     |       |
| Article    | Assessment of sustainability awareness and practice in a campus community                                                                     |    | IJSHE - International Journal of<br>Sustainability in Higher Education | 25     | 9     | 20 Mar<br>2024 |     | ~     |
| Article    | Breaking the bias: perspectives of a WiSTEM2D programme inspiring female<br>undergraduates for a technical future                             |    | ET - Education + Training                                              | 66     | 10    | 14 Aug<br>2024 |     |       |
| Article    | Carbon neutral higher education institutions: a reality check, challenges and solution                                                        | 15 | IISHE - International Journal of                                       | 25     | 9     | 21.1.1         |     |       |

- 13. Jika anda ingin mengunduh artikel yang ada, maka klik judul artikel tersebut dan pilih tulisan PDF seperti pada point 9 di atas.
- 14. Selesai, silahkan mencoba.

## CATATAN:

Apabila website perpustakaan sedang dimaintenance atau terjadi error, maka akses database EMERALD Insight bisa ke alamat Emerald Insight, yaitu:

https://www.emerald.com/insight/ (akses di kampus menggunakan wifi kampus).

- B. Akses dari Luar Kampus menggunakan data pribadi, caranya adalah sebagai berikut:
  - 1. Buka website perpustakaan: <u>https://lib.uin-suka.ac.id/</u>

| ✓ (101) WhatsApp X ★ e-re | sources perpustakaan nasii: 🗙 🛛 🛞 Tutorial e-Resources - Access S. 🗴 🖉                      | 🔍 Perpustakaan UIN Sunan Kalije, 🗙 💠 ACS Publications   Chem                                        | istry Jo 🗙   🧧 40 Lagu Terbaik Siti Nurhali 🐵 🗙   🕂                                              | - 0                 |
|---------------------------|---------------------------------------------------------------------------------------------|----------------------------------------------------------------------------------------------------|--------------------------------------------------------------------------------------------------|---------------------|
| M Gmail 🕺 Maps 🧧 YouTube  |                                                                                             |                                                                                                    |                                                                                                  |                     |
|                           | TENTANG KAMI -                                                                              | LAYANAN+ BEBAS PUSTAKA + PEMUSTAKA +                                                                | DATA DAN FAKTA + RESEARCH TOOLS + Q                                                              |                     |
|                           | Q                                                                                           |                                                                                                    | <b>()</b>                                                                                        |                     |
|                           | OPAC<br>Katalog online pencarian koleksi<br>perputtakaan pusat UN Sunan Kalijaga            | INSTITUTIONAL REPOSITORY<br>Kumpulan artikel journal, skripsi, tesis,<br>dan karya ilmiah dosen dil | E-BOOK & E-JOURNAL<br>Dattar database e-journal dan e-book<br>yang dilanggan perpustakaan pusat. |                     |
|                           | LOCAL E-JOURNAL<br>Dottor database e-journal dan e-book<br>vana ditanapan percutakan pusat. | DIFABLE ACCESS<br>Konten digital untuk manasiewa difable.                                           | USUL BUKU<br>Silahkan mengurukan buku untuk<br>kolekis prezentakan (Civitas Akademika            |                     |
|                           |                                                                                             |                                                                                                    | UIN Sunan Kalijaga).                                                                             |                     |
|                           |                                                                                             |                                                                                                    |                                                                                                  |                     |
| Partie summe              | Q. Search                                                                                   | - 22 = 4 = 0 i = 4                                                                                  | 🧑 🍁 📾 🕼                                                                                          | ^ <b>○</b> □ 40 134 |

- 2. Pilih atau klik menu E-BOOK dan E-JOURNAL
- 3. Pilih tulisan TIDAK

| 🕑 😥 (101) WhatsApp 🛛 X   🐈 e-resources perpus  | stakaz - X   🔕 Tutorial e-Resources - Ac - X                                           | 🕐 Perpustakaan UIN Sunan 🛛 🗙 🔍 Perpustak                                                                        | kaan UIN Sunan 🛛 🗶 🤍 Perpustakaan UIN Sunan                                                        | 🛪 📋 🍋 40 Lagu Terbaik Still 1. 40 🙁 📋 🔍 KIPRAH RHOMA IRAMA . | κ∣+ – σ x       |
|------------------------------------------------|----------------------------------------------------------------------------------------|----------------------------------------------------------------------------------------------------|----------------------------------------------------------------------------------------------------|--------------------------------------------------------------|-----------------|
| e -> 0 😫 lib.uin-suka.ac.id/akses-database-e-j | journal                                                                                |                                                                                                    |                                                                                                    |                                                              | * * * * *       |
| M Gmail 🕱 Maps 💼 YouTube                       |                                                                                        |                                                                                                    |                                                                                                    |                                                              |                 |
| (                                              | 🖗 😐 🛈 🙆 🕬                                                                              | TANG KAMI + LAYANAN+ BEBAS P                                                                                    | USTAKA+ PEMUSTAKA+ DATA DAI                                                                        | NFAKTA + RESEARCH TOOLS - Q                                  |                 |
|                                                | Home / Akses Database e-journal                                                        |                                                                                                    |                                                                                                    |                                                              |                 |
|                                                |                                                                                        | AKSES DATABA                                                                                                    | SE E-JOURNAL DAN                                                                                   | Е-ВООК                                                       |                 |
|                                                | Apakah anda seda<br>Va Tidak<br>Hallo <b>Kalijaga nuda</b> ,<br>(Ruang Referensi) atai | ng menggunakan jaringan interr<br>apabila kakak mengalami kesulitan uni<br>u bisa menghubungi WA 0813 2701 0213 | net UIN Sunan Kalijaga?<br>tuk mengakses ejournal dan ebook, kak<br>Jangan lupa pada jam kerja ya… | ak dapat menghubungi Mamake/ Ibu Wahyani                     |                 |
|                                                |                                                                                        |                                                                                                    |                                                                                                    |                                                              |                 |
|                                                |                                                                                        |                                                                                                    |                                                                                                    |                                                              |                 |
| v                                              | WEBLINK                                                                                | KERJASAMA                                                                                                    | KONTAK KAMI                                                                                        | PETA PETUNJUK                                                |                 |
|                                                | One Search PTKI Library                                                                |                                                                                                    | 😤 Perpustakaan UIN Sunan                                                                           | Perpustakaan. 5 Kretek                                       |                 |
|                                                | Sinta Sinta                                                                            |                                                                                                    | Jalan Marsda Adisucipto                                                                            | kmie Bersahadja 77 😗                                         |                 |
|                                                | 😧 Rama Repository                                                                      | SEPPTI                                                                                                    |                                                                                                    | Leon                                                         |                 |
| ere 87*F                                       |                                                                                        | Search 🛛 🚜 🗐 🎁                                                                                                  | 🛏 💽 📾 🛲 🛪 🐽 😆                                                                                      | 📾 🔂                                                          | ∧ 📀 🖓 🖓 3:19 PM |

4. Masukkan NIM/NIP serta password yang sama dengan password SIA pada login EZproxy seperti gambar di bawah

|                | + | 4 | : |
|----------------|---|---|---|
| Login EZproxy  |   |   |   |
| Username       |   |   |   |
| Enter Username |   |   |   |
| Password       |   |   |   |
| Enter Password |   |   |   |
| Login          |   |   |   |

5. Muncul tampilan seperti di bawah ini:

| ি ≏≂ nl                                     | ine.uin-suka                                         | .ac.id +            | 4:                         |
|---------------------------------------------|------------------------------------------------------|---------------------|----------------------------|
| R                                           |                                                      | EZ                  | proxy Menu - Direct Access |
| untitled                                    | Taylor & Francis                                     | IG Publishing eBook | Wiley Online               |
| PROQUEST                                    | Emerald Insight                                      | Cambridge           | EBSCOhost                  |
| GALE (Kitab Turats)                         | Sage Journals                                        | EBOOK KEMENAG       | SpringerLink               |
| Oxford Journals (new platform<br>Fall 2016) | oxfordislamicstudies                                 | Science - AAAS      | JSTOR                      |
| IISTE                                       | SIAM (Society fo Industrial and Applied Mathematics) | Scopus              | American Chemical Society  |

- 6. Pilih database Emerald Insight
- 7. Langkah selanjutnya sama dengan Langkah pada point A nomor 6 14 di atas.
- 8. Selesai, silahkan mencoba.